# 平安银行开商票指引

#### 一、 登陆平安银行网银(制单),择票据业务->电子票据->出票->清单编辑

| 首页 查试<br>功能介绍 | 中心 付款业3<br>电子票据・ 多 | <b>票据业务</b> 低质票据 票据统                                                                                                    | <b>投资理财</b><br>十 支票管理                                                                                                    | 国际业务            票据在线                                                           | <mark>副资业务</mark><br>融资 票据                                                                                                    | 交易拍<br>肉兰权                              | 受 <b>权</b>                                                   | 客户服务                                                                                                    | 微信认证                                           |                                                                                                    |                                                  |            |
|---------------|--------------------|----------------------------------------------------------------------------------------------------|----------------------------------------------------------------------------------------------------|--------------------------------------------------------------------------------|----------------------------------------------------------------------------------------------------|-----------------------------------------|--------------------------------------------------------------|----------------------------------------------------------------------------------------------------|------------------------------------------------|----------------------------------------------------------------------------------------------------|--------------------------------------------------|------------|
| [据业务 > 功      | 功能介绍<br>出票         | 本業の                                                                                                    |                                                                                                    |                                                                                |                                                                                                    |                                         | <u> </u>                                                     |                                                                                                    |                                                |                                                                                                    | ╅ 相关法                                            | ≧酵₹        |
| 功能:           | 育                  | 出票登记<br>提示承兌<br>提示承承と<br>服示承<br>提示<br>收票<br>撤票<br>取消预约<br>(<br>置<br>版),<br>点<br>(<br>置<br>版),<br>子<br>(<br>定<br>版),<br>子<br>(<br>定<br>版<br>、<br>定<br>版<br>、<br>定<br>版<br>、<br>定<br>版<br>、<br>定<br>版<br>、<br>定<br>版<br>、<br>定<br>版<br>、<br>定<br>版<br>、<br>定<br>版<br>、<br>定<br>版<br>、<br>定<br>版<br>、<br>定<br>版<br>、<br>定<br>版<br>、<br>定<br>版<br>、<br>定<br>版<br>、<br>定<br>版<br>、<br>定<br>版<br>、<br>定<br>版<br>、<br>版<br>、 | · 商操 19 元<br>· 读 20 元<br>· 读 20 元<br>· 读 | 系体合承签,收申,回提查索统交约党收被),非复示询查。你交约党收被认,,示,付出了创一个人。我们的一个人,也能了,我们的一个人。我们的一个人。我们的一个人。 | 通过的一个人的一个人的一个人的一个人的一个人的一个人的一个人,就是你们的一个人,就是你们的一个人。你们就是一个人,你们就是一个人。你们是一个人,你们不是一个人,你们不是一个人,你们不是一个人,你们 一个人,我们不是一个人,我们不是一个人,我们不是一个人,我们不是一个人,我们不是一个人,我们不是一个人,我们不是一个人,我们不是一个人,我们不是一个人,我们不是一个人,我们就是一个人,我们就是一个人,我们就是一个人,我们就是一个人,我们就是一个人,我们就是一个人,我们就是一个人,我们就是一个人,我们就是一个人,我们就是一个人,我们就是一个人,我们就是一个人,我们就是一个人,我们就是一个人,我们就是一个人,我们就是一个人,我们就是一个人,我们就是一个人,我们就是一个人,我们就是一个人,我们就是一个人,我们就是一个人,我们就是一个人,我们就是一个人,我们就是一个人,你们就是一个人,你们就是你们,你们还是一个人,你们就是你们,你们就是你们,你们就是你们,你们就是你们,你们就是你们,你们还是你们,你们还是你们,你们还是你们,你们还是你们,你们还是你们,你们还是你们,你们还是你们,你们还是你们,你们还是你们,你们还是你们,你们还是你们,你们还是你们,你们还是你们,你们还是你们,你们还是你们,你们还是你们,你们还是你们,你们还是你们,你们还是你们,你们还是你们,你们还是你们,你们还是你们,你们还是你们,你们还是你们,你们还是你们,你们还是你们,你们还是你们,你们还不是你们,你们还不是你们,你们还你们你们还你们你们,你们还不是你们,你们还不是你们,你们还不是你们,你们还不是你们,你们还不是你们,你们还不是你们,你们还不是你们,你们还不是你们,你们还你们还你们还你们还你们你们还你们还你们还你们还你们还你们还你们还你们还你们 | 电签,票书申申押,同期间交子约出,转请请签追意解,易商,票提让,撤善索清善贴查 | <b>纸</b> 您体现要要你交报。<br>一个一个一个一个一个一个一个一个一个一个一个一个一个一个一个一个一个一个一个 | 据<br>过此功能查<br>包括:银行<br>时提供<br>计<br>工<br>工<br>工<br>工<br>工<br>工<br>工<br>工<br>工<br>工<br>工<br>工<br>工<br>工<br>工<br>工<br>工<br>工 | 间纸质票据的<br>承兑汇票,打<br>查询结果的下<br>载纸质票据和<br>持有有效票据 | 的持有情况以<br>℃<br>1、「<br>転<br>和<br>打<br>印<br>可<br>可<br>可<br>可<br>可<br>可<br>可<br>可<br>可<br>可<br>可<br>可<br>可 | 以及操作情况。<br>质押买断票据,<br>力能。<br>的统计结果。 具<br>买断票据,贴现 | 具 贴<br>体 票 |

页面号: CBS0300001

#### 二、 编辑票据信息,填写出票信息、收款人信息、承兑人信息,标\*号的为必填项目:

- 票据类型:选择"商票"
- 出票**人账号**:即该网银账号;
- **出票日期**:当天;
- 票据金额:根据付款金额(人民币)进行填写;
- **汇票到期日**:根据账期进行填写;
- **收款人及及收款账号**:根据收款人提供的信息进行填写;
- **承兑人全称、账号、银行:**同"出票人"全称及账号,因为商票的承兑人即出票人; **能否转让**:选择可转让;

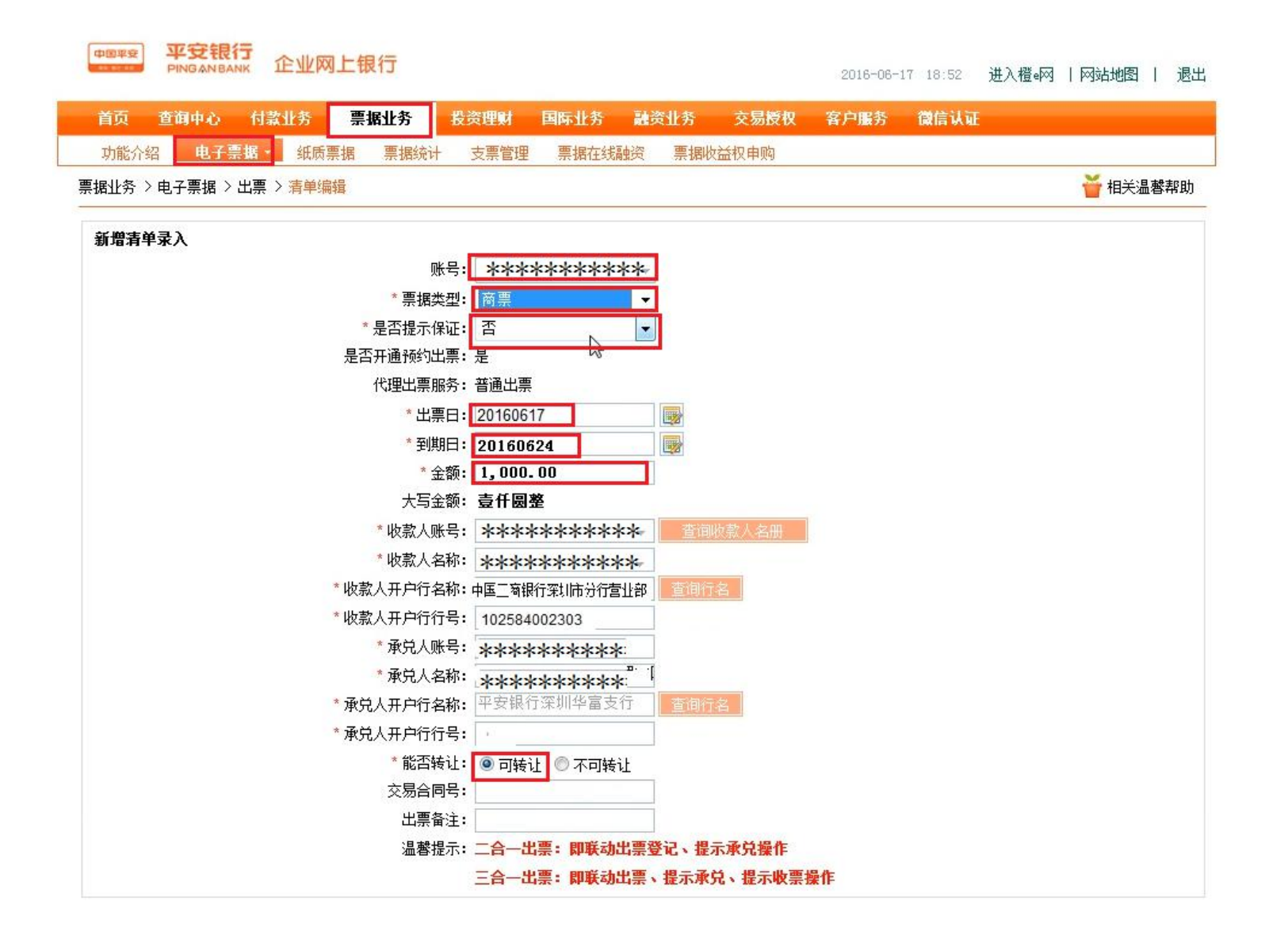

| 陆"下一步"                         |                |          |      |       |       |                            |                   |  |
|--------------------------------|----------------|----------|------|-------|-------|----------------------------|-------------------|--|
| 中國平安<br>中國平安<br>PINGAN BANK 企业 | 业网上银行          |          |      |       | 2016- | 06-17 18:53                | 进入檀•网   网站地图   退出 |  |
| 首页 查询中心 付款业务                   | 票据业务 投资理财      | 国际业务 副   | 资业务  | 交易授权  | 客户服   | 务 微信认证                     |                   |  |
| 功能介绍 电子票据 经                    | 顺票据 票据统计 支票管理  | 票据在线融资   | 票据收益 | 权申购   |       |                            |                   |  |
| 票据业务 > 电子票据 > 出票 > 清峰          | 单编辑            |          |      |       |       |                            | 🍟 相关温馨帮助          |  |
| 新增清单确认                         |                |          |      |       |       |                            |                   |  |
| 票据类型                           | 商票             |          |      |       | 出票日   | 2016-06-17                 |                   |  |
| 到期日                            | 2016-06-24     | 能否转让 可转让 |      |       | 可转让   | iL                         |                   |  |
| 代理出票服务                         | 普通出票           |          |      | 是否开通到 | ѹ出票   | 是                          |                   |  |
| 是否提示保证                         | 否              |          |      |       |       |                            |                   |  |
| 金额                             | 1,000.00       |          |      | *     | 写金额   | 壹仟圆整                       |                   |  |
| 收款人账号                          | 12345678       |          |      | 收款    | 7人名称  | 深圳市优链公司                    | 0                 |  |
| 收款人开户行名称                       | 中国工商银行深圳市分行营业部 |          |      | 收款人开户 | ·行行号  | 10258400230                | 3                 |  |
| 承兑人账号                          | ****           |          |      | 承知    | 人名称   | ******                     | ******** 公司       |  |
| 承兑人开户行名称                       | 平安银行深圳华富支行     |          |      | 承兑人开户 | ·行行号  | 3075 <mark>840084</mark> 0 | 7                 |  |
| 交易合同号                          |                |          |      | н     | 漂备注   |                            |                   |  |
| 是否保存资料                         | 是 ▼            |          |      |       |       |                            |                   |  |

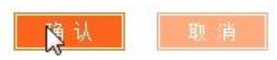

页面号: CB050401003

## 点击"确认",输入网银密码,清单编辑完成

| 中国来安<br>PINGAN BANK 企业              | 网上银行                                   |                          | 2016-06-         | -17 18:53 进入橙•网   网站地图   近 |
|-------------------------------------|----------------------------------------|--------------------------|------------------|----------------------------|
| 首页 查询中心 付款业务                        | 票据业务 投资理则                              | 才 国际业务 融资业务              | 交易授权 客户服务        | 微信认证                       |
| 功能介绍 电子票据 纸                         | 贡票据 票据统计 支票管                           | 管理 票据在线融资 票据收            | 过益权申购            |                            |
| 특据业务 > 电子票据 > 出票 > <mark>清</mark> 单 | 编辑                                     |                          |                  | 🎽 相关温馨帮                    |
| 新增清单确认                              |                                        |                          |                  |                            |
| 票据类型                                | 一一一一一一一一一一一一一一一一一一一一一一一一一一一一一一一一一一一一一一 |                          | 出画日 つ            | 016.06.17                  |
| 到期日                                 | 选择证书(Please choose a                   | a certificate)           |                  | ×                          |
| 代理出票服务                              | 请选择签名要使用的证书                            | (Please Choose the certi | ficate to sign): |                            |
| 是否提示保证                              | 证书名称                                   | 颁发者                      | 证书算法             |                            |
| 金额                                  | ******                                 | CCB CA ROOT              | RSA              |                            |
| 收款人账号                               | ******                                 | SUDCA                    | K2W              | 司                          |
| 收款人开户行名称                            |                                        |                          |                  | 03                         |
| 承兑人账号                               |                                        |                          |                  |                            |
| 承兑人开户行名称                            |                                        | <u> </u>                 | (CANCEL)         | 07                         |
| 交易合同号                               |                                        | 43                       |                  |                            |
| 是否保存资料                              | 是 ▼                                    |                          |                  |                            |

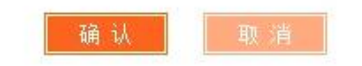

| 首页 查询中心 付款业务                                                                                                    | 票据业务 投资理财                                                                                                    | 国际业务 融资  | 资业务 交易授权 客户                                                               | 服务 微信认证                                                                                                    | E                            |
|----------------------------------------------------------------------------------------------------|----------------------------------------------------------------------------------------------------|----------|---------------------------------------------------------------------------|----------------------------------------------------------------------------------------------------|------------------------------|
| 功能介绍 电子票据 纲                                                                                                    | 纸质票据 票据统计 支票管理                                                                                                    | 理 票据在线融资 | 票据收益权申购                                                                   |                                                                                                    |                              |
| 屠业务 > 电子票据 > 出票 > <mark>清</mark> ∮                                                                                                 | 单编辑                                                                                                    |          |                                                                           |                                                                                                    | 🍟 相关温馨素                      |
|                                                                                                    | ¢۶ کې                                                                                                    | 易成功,以下是处 | 理结果信息:                                                                    |                                                                                                    |                              |
| <b>—</b> 10-4-71                                                                                                    |                                                                                                    |          |                                                                           |                                                                                                    |                              |
| 崇瑭奕型                                                                                                    |                                                                                                    |          | 出票日                                                                       | 2016-06-17                                                                                                    |                              |
| 票 据 类型<br>到期日                                                                                                    | 商票<br>2016-06-24                                                                                                    |          | 出票日                                                                       | 2016-06-17       上     可转让                                                                                                    |                              |
| 票 据类型<br>到期日<br>代理出票服务                                                                                                    | <ul> <li>商票</li> <li>2016-06-24</li> <li>普通出票</li> </ul>                                                                                                    |          | 出票日<br>能否转让<br>是否开通预约出票                                                   | 2016-06-17       可转让       頁                                                                                                    |                              |
| <ul> <li>第据类型</li> <li>到期日</li> <li>代理出票服务</li> <li>是否提示保证</li> </ul>                                                              | <ul> <li>商票</li> <li>2016-06-24</li> <li>普通出票</li> <li>否</li> </ul>                                                                                                    |          | 出票日<br>能否转订<br>是否开通预约出票                                                   | 2016-06-17       可转让                                                                                                    |                              |
| <ul> <li>崇 講 奕型</li> <li>到期日</li> <li>代理出 票 服务</li> <li>是 否 提 示 保 证</li> <li>金 额</li> </ul>                                        | <ul> <li>商票</li> <li>2016-06-24</li> <li>普通出票</li> <li>否</li> <li>1,000.00</li> </ul>                                                                                        |          | 出票日<br>能否转让<br>是否开通预约出票<br>大写金額                                           | 2016-06-17       1       1       1       1       1       1       1       1       1       1       1       1       1       1       1       1       1       1       1       1       1       1       1       1       1       1       1       1       1       1       1       1       1       1       1       1       1       1       1       1       1       1       1       1       1       1       1       1       1       1       1       1       1       1       1       1       1       1       1       1       1       1       1       1       1       1       1                 |                              |
| <ul> <li>- 講奕型     <li>到期日</li> <li>代理出票服务</li> <li>是否提示保证</li> <li>金额</li> <li>收款人账号</li> </li></ul>                              | <ul> <li>商票</li> <li>2016-06-24</li> <li>普通出票</li> <li>否</li> <li>1,000.00</li> <li>12345678</li> </ul>                                                                      |          | 出票日<br>能否转记<br>是否开通预约出票<br>大写金額<br>收款人名税                                  | 2016-06-17       日转让       同转让       集       上       ●       ●       ●       ●       ●       ●       ●       ●       ●       ●       ●       ●       ●       ●       ●       ●       ●       ●       ●       ●       ●       ●       ●       ●       ●       ●       ●       ●       ●       ●       ●       ●       ●       ●       ●       ●       ●       ●       ●       ●       ●       ●       ●       ●       ●       ●       ●       ●       ●       ●       ●       ●       ●       ●       ●       ●       ●       ●       ●       ●       ●       ●       ● <td>·司</td> | ·司                           |
| 崇瑪奕型         到期日         代理出票服务         是否提示保证         金额         收款人账号         收款人开户行名称                                           | <ul> <li>商票</li> <li>2016-06-24</li> <li>普通出票</li> <li>否</li> <li>1,000.00</li> <li>12345678</li> <li>中国工商银行深圳市分行营业部</li> </ul>                                              | β        | 出票日<br>能否转记<br>是否开通预约出票<br>大写金额<br>收款人名利<br>收款人开户行行号                      | <ul> <li>2016-06-17</li> <li>可转让</li> <li>可转让</li> <li>是</li> <li></li></ul> <li>查仟圆整     <li>深圳市优链公     <li>1025840023     </li> </li></li>                                                                                                    | ·司<br>03                     |
| <ul> <li>崇 瑞奕型</li> <li>到期日</li> <li>代理出票服务</li> <li>是否提示保证</li> <li>金额</li> <li>收款人账号</li> <li>收款人开户行名称</li> <li>承兑人账号</li> </ul> | <ul> <li>商票</li> <li>2016-06-24</li> <li>普通出票</li> <li>否</li> <li>1,000.00</li> <li>12345678</li> <li>中国工商银行深圳市分行营业部</li> <li>************************************</li></ul> | β        | 出票日<br>能否转记<br>是否开通预约出票<br>大写金额<br>收款人名和<br>收款人开户行行号<br>承兑人名和             | <ul> <li>2016-06-17</li> <li>可转让</li> <li>可转让</li> <li>是</li> <li>董仟圆整</li> <li>深圳市优链公</li> <li>1025840023</li> <li>*********</li> </ul>                                                                                                    | ·司<br>03<br>•******** 公司     |
| 崇瑪奕型         到期日         代理出票服务         是否提示保证         金额         收款人账号         收款人开户行名称         承兑人账号         承兑人开户行名称            | <ul> <li>商票</li> <li>2016-06-24</li> <li>普通出票</li> <li>否</li> <li>1,000.00</li> <li>12345678</li> <li>中国工商银行深圳市分行营业部</li> <li>***************</li> <li>平安银行深圳华富支行</li> </ul> | β        | 出票日<br>能否转记<br>是否开通预约出票<br>大写金额<br>收款人名和<br>收款人开户行行号<br>承兑人名和<br>承兑人开户行行号 | 2016-06-17         可转让         可转让         重         是         第         壹仟圆整         第         第         1025840023         第         3075840084                                                                                                    | 司<br>03<br>******** 公司<br>07 |

### 三、 进行出票登记,进入票据业务->电子票据->出票->出票登记

|                                                          | 企业                                      | 也网上银行                                                                               |        |       |       |               | 2016-( | 06-17 18:53  | 进入橙e网  | 网站地图  | 退出    |
|----------------------------------------------------------|-----------------------------------------|-------------------------------------------------------------------------------------|--------|-------|-------|---------------|--------|--------------|--------|-------|-------|
| 首页 查询中心                                                  | 付款业务                                    | 票据业务                                                                                | 投资理财   | 国际业务  | 融资业务  | 交易授权          | 客户服务   | 5 微信认证       |        |       |       |
| 功能介绍 电子票                                                 | 据 - 组                                   | 【质票据 票据统计                                                                           | 支票管理   | 票据在线漏 | 蛟 票挪  | <b>达益权申购</b>  |        |              |        |       |       |
| 票据业务 > 电 功能介                                             | 绍                                       |                                                                                     | 1      |       |       |               |        |              |        | 🍟 相关温 | . 書帮助 |
| 查看新增清<br>皆书转<br>贴现<br>质押<br>保证<br>追索<br>提示付<br>电票查<br>查询 | 让 , , , , , , , , , , , , , , , , , , , | 清 <b>丰</b> 漏辑<br>出票<br>足示承兑<br>提示承兑撤回<br>承兑签收<br>提示收票<br>提示收票额回<br>提示收票额回<br>提示收票签收 | 交易     | 成功,以下 | 是处理结果 | 信息:           |        |              |        |       |       |
|                                                          |                                         | 撤票                                                                                  |        |       |       |               | 出票日    | 2016-06-17   |        |       |       |
|                                                          | 到期日                                     | 取消预约                                                                                |        |       |       | ĥ             | 论否转让   | 可转让          |        |       |       |
| 代理出                                                      | 出票服务                                    | 普通出票                                                                                |        |       |       | 是否开通到         | 耐出票    | 是            |        |       |       |
| 是否打                                                      | 是示保证                                    | 否                                                                                   |        |       |       |               |        |              |        |       |       |
|                                                          | 金额                                      | 1,000.00                                                                            |        |       |       | 7             | 大写金额   | 壹仟圆整         |        |       |       |
| 收款                                                       | 数人账号                                    | 12345678                                                                            |        |       |       | 收款人名称 深圳市优链公司 |        |              |        |       |       |
| 收款人开户                                                    | 户行名称                                    | 中国工商银行深圳市                                                                           | i分行营业部 |       |       | 收款人开户         | ⊐行行号   | 102584002303 | 3      |       |       |
| 承守                                                       | 纪账号                                     | ****                                                                                | *      |       |       | 承5            | 纪名称    | ******       | ****** | 公司    |       |
| 承兑人开户                                                    | 行名称                                     | 平安银行深圳华富支                                                                           | 行      |       |       | 承兑人开户         | ≒行行号   | 30758400840  | 7      |       |       |
| 交易                                                       | 易合同号                                    |                                                                                     |        |       |       | Ľ             | 出票备注   |              |        |       |       |

返回

页面号: CB050401004

### 选择所出票据,出票方式选择"普通出票",输入网银密码,完成出票登记。

| 首页 查询   | 中心 付款业务                     | 票据业务       | 投资理财 国际1  | 上务 融资业务          | 交易授权    | 客户服务  | 微信认证       |         |
|---------|-----------------------------|------------|-----------|------------------|---------|-------|------------|---------|
| 功能介绍    | 电子票据 - 纸质                   | 票据 票据统计    | 支票管理 票据   | <b>莊线融资 票据</b> 收 | 益权申购    |       |            |         |
| 赴务 > 电子 | 票据 > 出票 > <mark>出</mark> 票登 | ii:        |           |                  |         |       |            | 🝟 相关温馨帮 |
|         |                             | 出票方式       | 式: 普通出票   |                  |         |       |            |         |
|         |                             | 是否开通预约功能   | 讫: 是      |                  |         |       |            |         |
| 票据类型    | 出票日                         | 到期日        | 票面金额      | 收款人名称            |         | 承兑    | 人名称        | 能否转让    |
| 商票      | 2016-06-17                  | 2016-06-24 | 1,000.00  | 深圳市优链公司          |         | ***** | ********公司 | 可转让     |
|         |                             |            | 请输入您的US   | BKEY密码           | <b></b> |       |            |         |
|         |                             |            |           |                  |         |       |            |         |
|         |                             |            | USBKEY密码: | •                |         |       |            |         |
|         |                             |            |           | 2                |         |       |            |         |

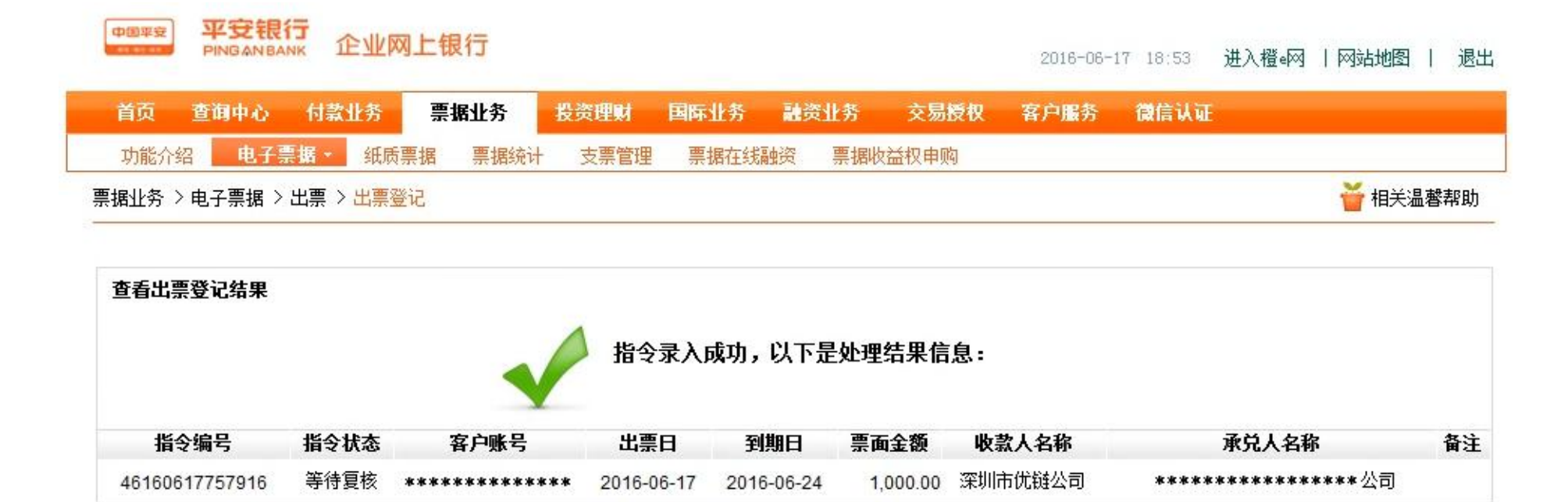

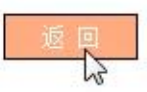

#### 四、 登入网银 (复核),进入票据业务->电子商业汇票->出票->复核,进行出票复核

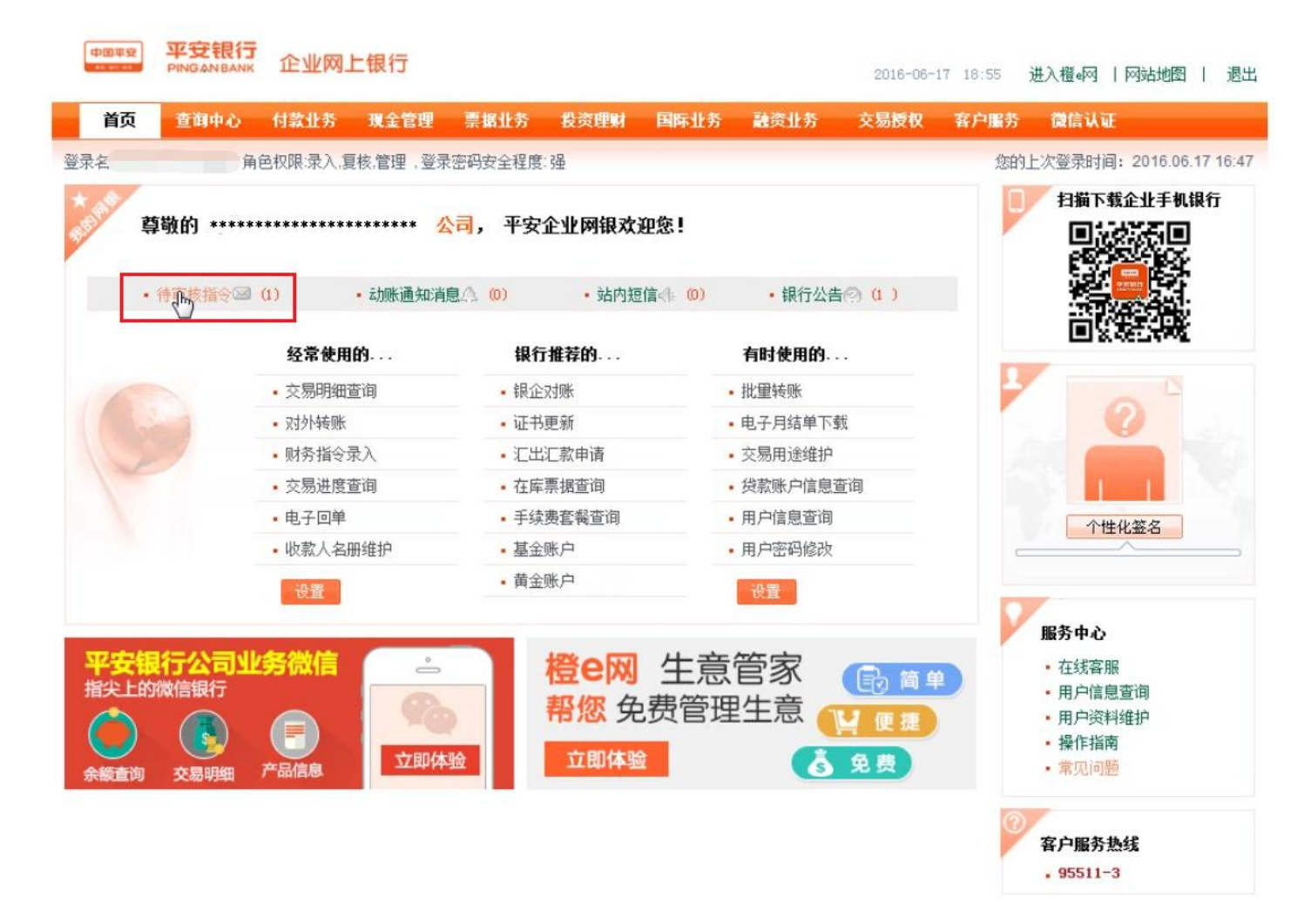

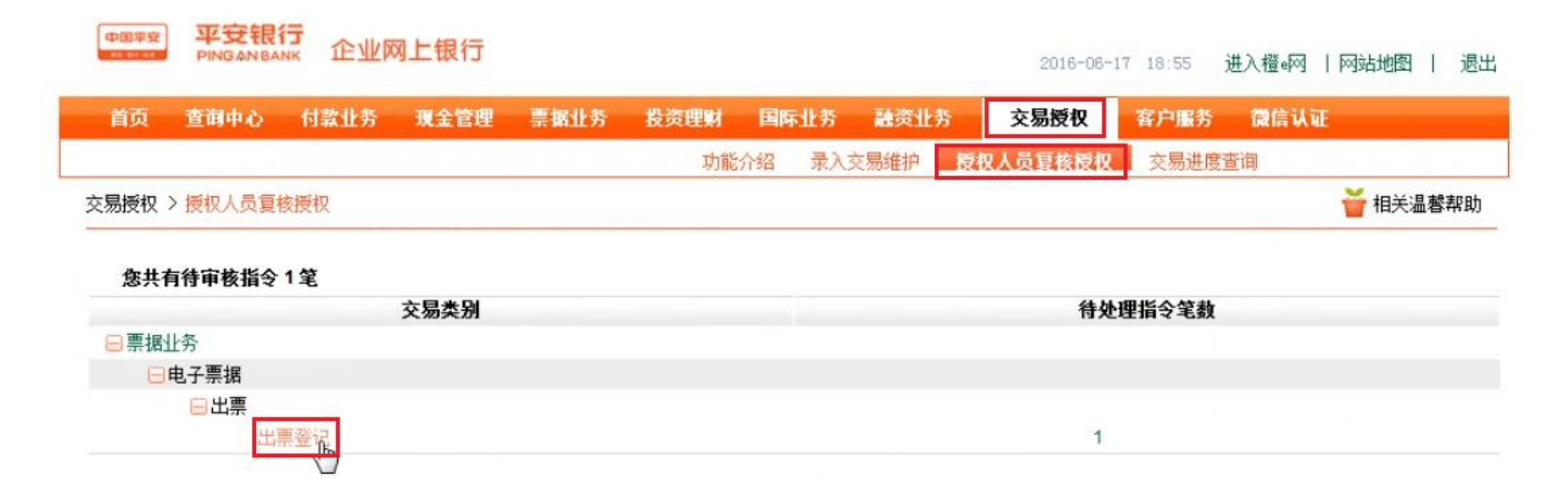

页面号: CB010102001

选中需要复核的商票,点击下一步

|      | 指令处理   |                |         |        |               |            | 2002        | 8   |
|------|--------|----------------|---------|--------|---------------|------------|-------------|-----|
| 受权 > | 指令明细   |                |         |        |               |            |             | 天温  |
|      | 指令序号   | 46160617757916 |         | 指令状态   | 等待复核          |            |             |     |
| 104  | 交易类型   | 比票登记           |         | 客户账号   | *****         | ****       |             |     |
| 401  | 提交人    |                |         | 提交时间   | 2016-06-17 18 | 3:54       |             |     |
|      | 出票日期   | 2016-06-17     |         | 票面到期日  | 2016-06-24    |            |             |     |
|      | 承兑人名称  | 深圳市润泰供应键管理有限公司 | 司       | 收款人名称  | 深圳市优链公司       | 0          |             |     |
|      | 票面金额   | 1,000.00       |         | 出票人名称  | ******        | ******** 公 | ·司          |     |
|      | 出票方式   | 普通出票           | 是否      | 开通预约功能 | 是             |            |             |     |
| 56   | 票据类型   | 商票             |         |        |               |            |             |     |
| TC.  | 指令处理历史 |                |         |        |               |            |             |     |
|      | 处理时    | 间              | 处理人     |        | 处             | 理意见        |             | 504 |
|      |        | 复核             | 刻通过 拒 絕 | 关闭     |               | 页面号:       | CB050402006 | 004 |

| 中国年安       | 平安银行<br>PINGAN BANK | 企业网   | 网上银行      |              |              |            |              |        | 17 18:55     | 进入檀•网       | 网站地图   退    |
|------------|---------------------|-------|-----------|--------------|--------------|------------|--------------|--------|--------------|-------------|-------------|
|            | 查询中心                | 付款业务  | 现金管理      | 票据业务         |              | 国际业务       | 融资业务         | 交易授权   | 客户服务         | 微信认证        |             |
| > 馬橋和 >    | 指令处理                | Ł     |           |              |              |            |              |        | C and the se |             | - 23        |
| CABILATA Y | 指令明细                | 1     |           |              |              |            |              |        |              |             |             |
| _          |                     | 指令序号  | 461606177 | 57916        |              |            | 指令状态         | 等待复核   |              |             | 页 60        |
|            |                     | 交易类型  | 选择证书(Ple  | ase choose a | certificate) |            |              | 1      | ×            |             | : 张IF<br>宣核 |
| L 401      |                     | 提交人   | 请选择签名要    | 要使用的证书(      | Please Cho   | ose the ce | rtificate to | sign): |              |             | The Co      |
|            |                     | 出票日期  | 证书名称      |              | 463          |            |              | 征其智法   |              |             | W           |
|            | ;                   | 承兑人名称 | ******    | *****        | CCE          | CA ROOT    |              | RSA    |              |             |             |
|            |                     | 票面金额  | ******    | ****         | SDE          | CA.        |              | RSA    | R            | 公司          |             |
|            |                     | 出票方式  |           |              |              |            |              |        |              |             |             |
| 50         |                     | 票据类型  |           |              |              |            |              |        |              |             |             |
| TG.        | 指令处理                | 历史    |           | - Ti         | 角定(OK)       | ĮIJ        | 消(CANCEL)    |        |              |             |             |
|            |                     | 处理    |           |              | 63           |            |              |        |              |             |             |
|            |                     |       | -         |              | Territori    | 15 66      | ¥ la         |        |              |             | 50402005    |
|            |                     |       |           | -            | 高的風辺         | 16.58      | LN X         |        |              |             |             |
|            |                     |       |           |              |              |            |              |        |              |             |             |
|            |                     |       |           |              |              |            |              |        | 而而是          | : CB0504020 | 06          |
|            |                     |       |           |              |              |            |              |        | N Int 1      |             |             |
|            |                     |       |           |              |              |            |              |        |              |             |             |
|            |                     |       |           |              |              |            |              |        |              |             |             |
|            |                     |       |           |              |              |            |              |        |              |             |             |

### 点击"复核通过", 输入密码, 完成复核, 商票出票完成。